Instructions On How To Use Command Prompt Windows 7 Repair Startup Read/Download